●インストール手順(iPod および iPad アプリ)

- 以下のリンクからアプリをダウンロードします。(iPod などのブラウザからリン クをクリックすると自動でダウンロードされます) https://corp.picturemanual.com/Corp1/index.html
- 2. 次に「設定」アイコンをクリックしてアプリの信頼設定を行います。
  - a. 設定アイコンを選択し、「一般」を選択

| 8:1         | 12 7                    |                 |        |       |
|-------------|-------------------------|-----------------|--------|-------|
|             | Settings                |                 |        |       |
|             | Notifications           | >               |        |       |
| <b>■</b> )) | Sounds & Haptics        | >               |        |       |
| C           | Do Not Disturb          | >               |        |       |
| I           | Screen Time             | >               |        |       |
| Ø           | General                 | >               |        |       |
|             | Control Center          | >               |        |       |
| Γ           | 一般」から「プロ                | ファイルとデバ         | イス管理」を | タップしま |
| Dat         | e & Time                | >               |        |       |
| Key         | board                   | >               |        |       |
| Fon         | ts                      | >               |        |       |
| Lan         | guage & Region          | >               |        |       |
| Dict        | tionary                 | >               |        |       |
|             |                         |                 |        |       |
| VPN         | N                       | Not Connected > |        |       |
| Dev         | vice Management ORAL HE | ALTH EXAMIN >   |        |       |
|             |                         |                 |        |       |
| Leg         | al & Regulatory         | >               |        |       |
| Го          | ral Health Examina      | tion, Inc」をタ    | ップします。 |       |
| 8:1         | 27                      |                 |        |       |
| <b>く</b> Ge | eneral Device Managem   | ent             |        |       |
| ENTE        | ERPRISE APP             |                 |        |       |
|             |                         |                 |        |       |

d. 「" Oral Health Examination, Inc."を信頼」をタップします。

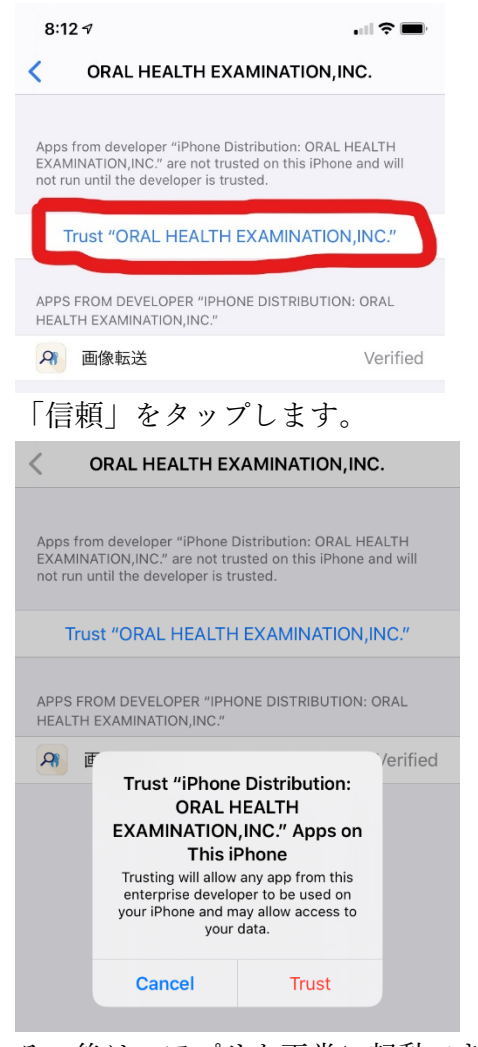

e.

f. その後は、アプリを正常に起動できるようになります。